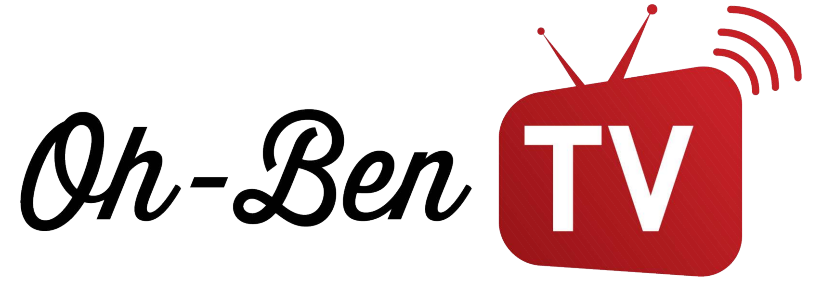

## Comment faire fonctionner notre service d'abonnement sur un produit APPLE?

Suivre les étapes du guide pour installer l'abonnement Diablo Pro Elite sur un des produits Apple suivant: MacBook, Iphone, Ipad, Apple TV

> Étape 1 : Commencer par ouvrir l'application APP STORE sur votre appareil

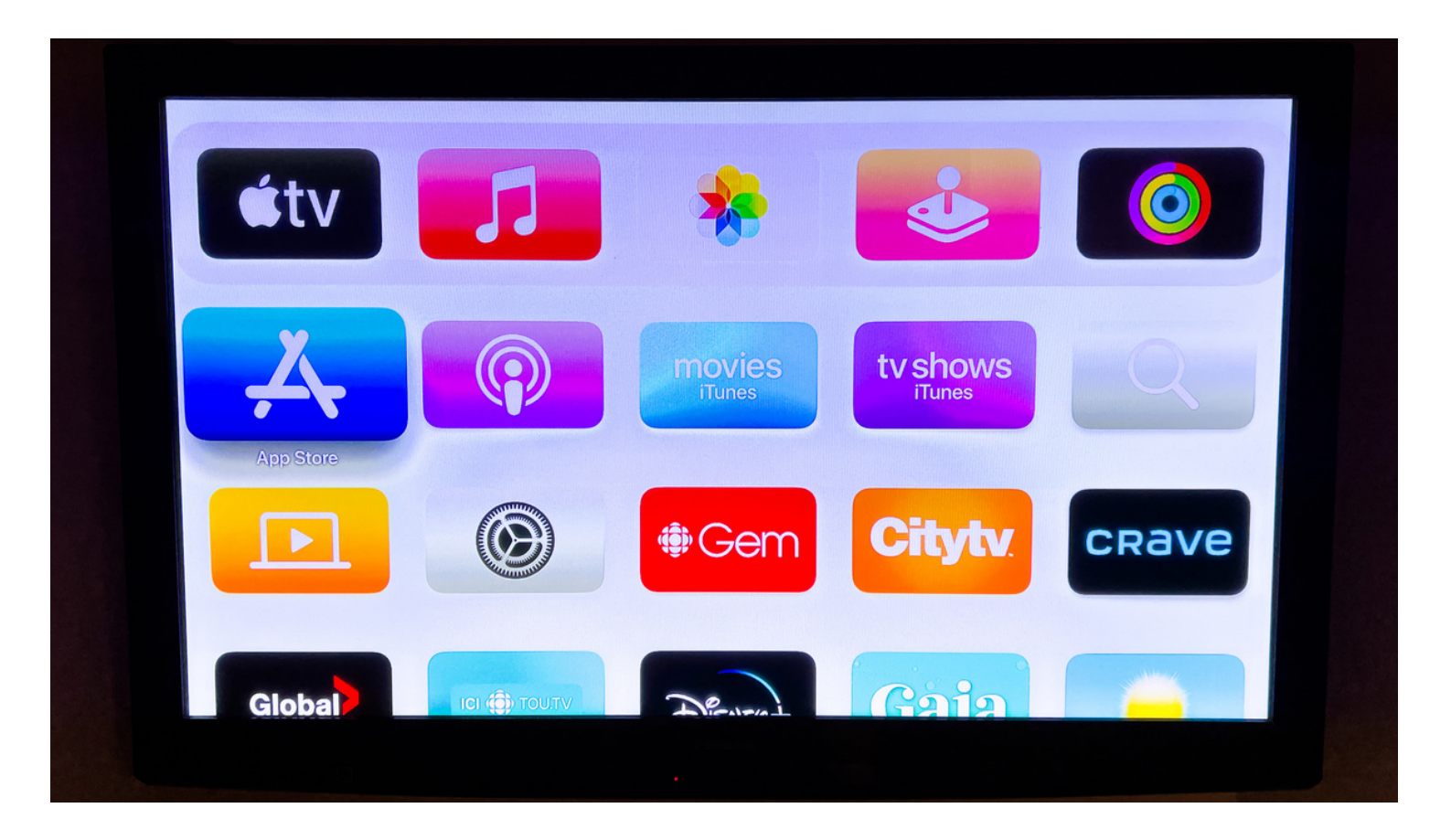

WWW.OHBENTV.COM

Étape 2: Rechercher l'application ISTB dans la barre de recherche (App qui coute environs 16 \$/à vie) Télécharger la!

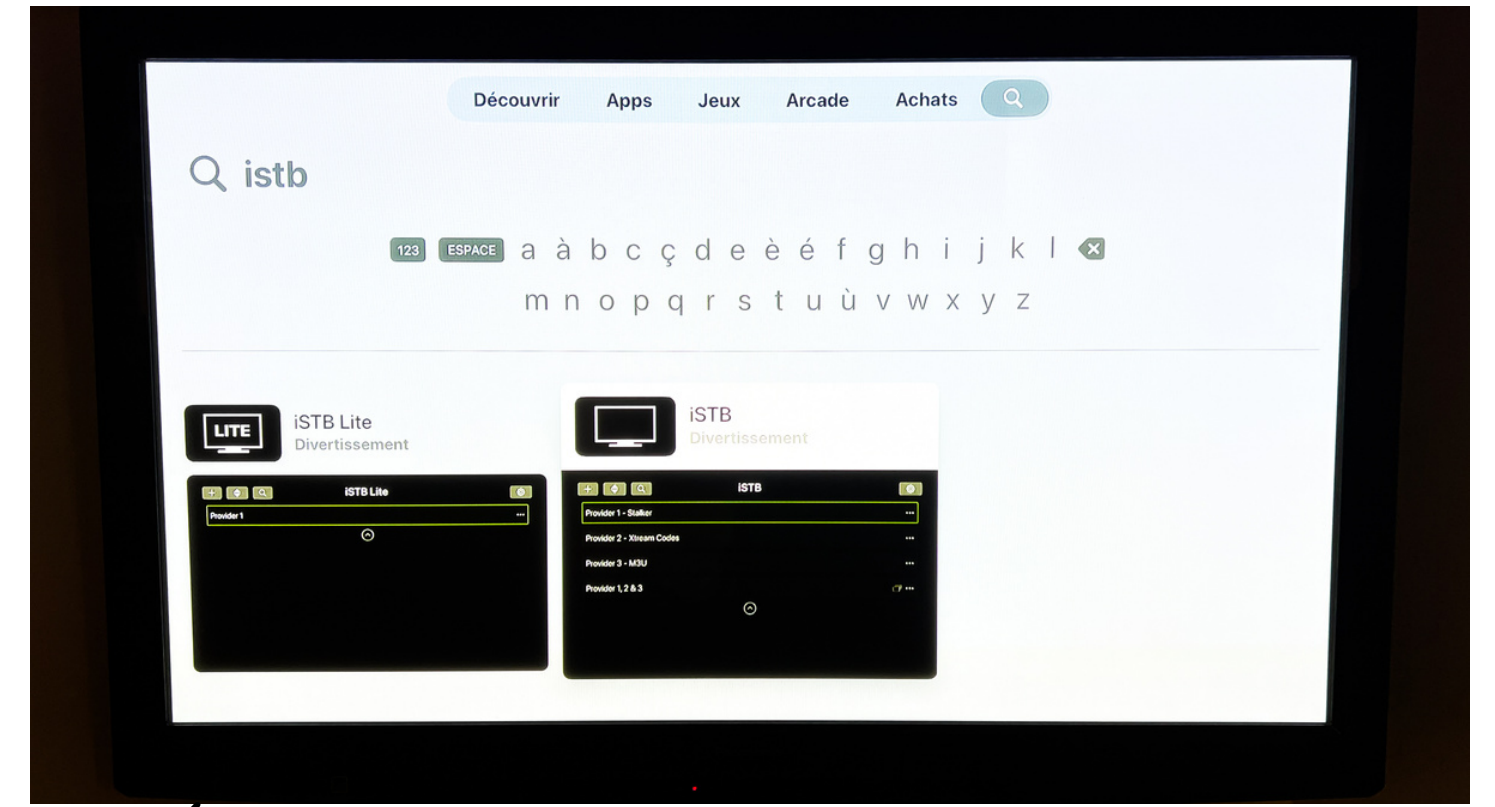

Étape 3: Une fois le téléchargement terminé, ouvrir l'App ISTB et cliquer sur + en haut à gauche

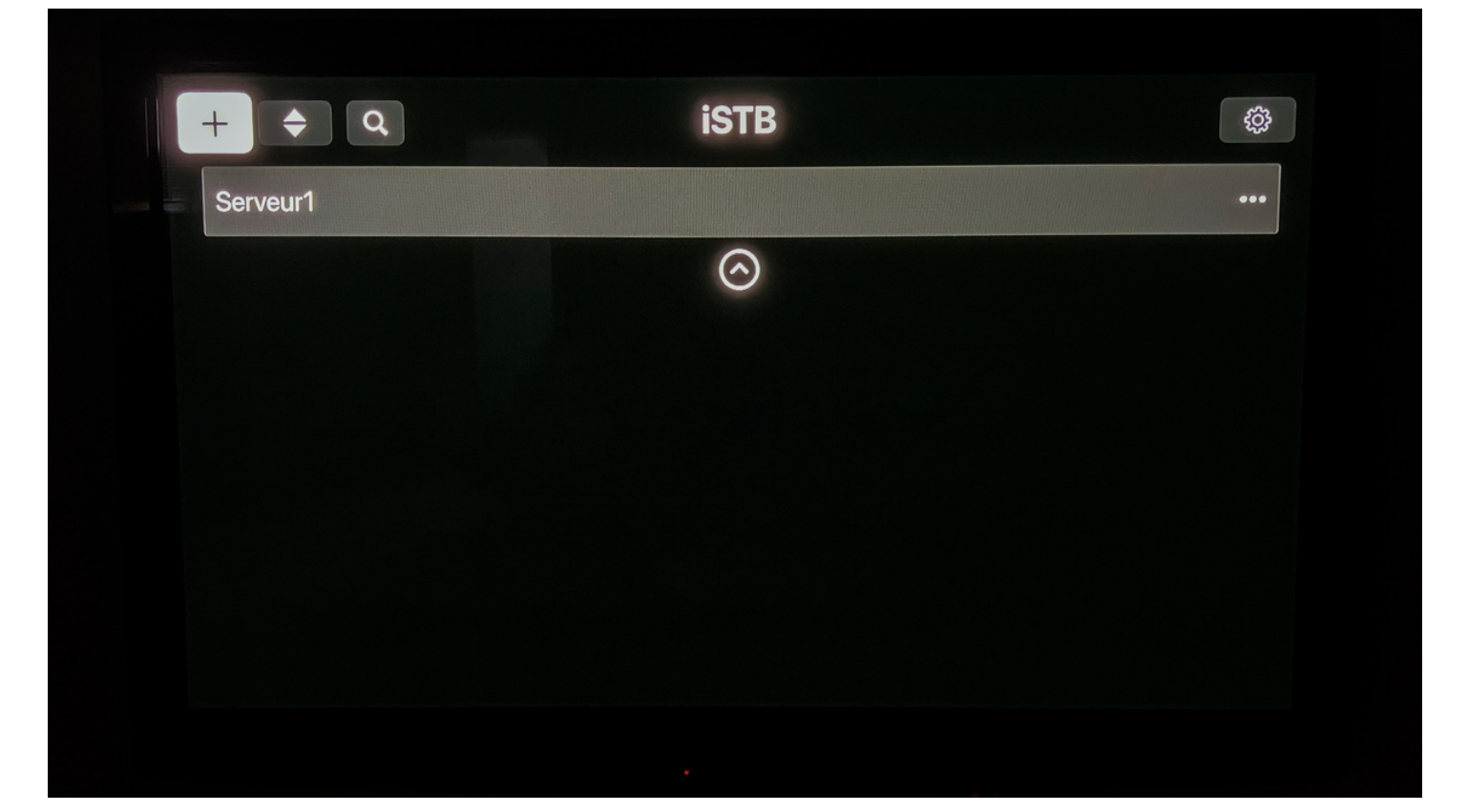

### Étape 4: Cliquer sur Stalker (MAC adresse)

| Longia I |  |  |                                   |
|----------|--|--|-----------------------------------|
|          |  |  | Add Profile                       |
|          |  |  | Select the type of profile to add |
|          |  |  | Stalker (MAC address)             |
|          |  |  | Xtream (Username/password)        |
|          |  |  | M3U playlist                      |
|          |  |  | Cancel                            |
|          |  |  |                                   |
|          |  |  |                                   |
|          |  |  |                                   |
|          |  |  |                                   |
|          |  |  |                                   |
|          |  |  |                                   |

#### Étape 5: Ensuite Cliquer sur Name (Le clavier va apparaître)

|          | Add Stalker Profile    |  |
|----------|------------------------|--|
|          |                        |  |
| Portal U | RL (/stalker_portal/c) |  |
|          |                        |  |
|          |                        |  |
|          | Add                    |  |
|          | Cancel                 |  |
|          |                        |  |
|          |                        |  |

#### Étape 6: Inscrire le nom du serveur OhBen-Tv

| Name<br>IPTV-ACTION<br>A À B C Ç D E È É F G H I J K L<br>M N O P Q R S T U Ù V W X Y Z<br>1 2 3 4 5 6 7 8 9 0 ! @ # \$ % ^ & *<br>@ ABC abc #+=<br>Next |        |                                                                  |
|----------------------------------------------------------------------------------------------------|--------|------------------------------------------------------------------|
| IPTV-ACTION<br>A À B C Ç D E È É F G H I J K L<br>M N O P Q R S T U Ù V W X Y Z<br>1 2 3 4 5 6 7 8 9 0 ! @ # \$ % ^ & *                                  |        | Name                                                             |
| AÀBCÇDEÈÉFGHIJKL<br>MNOPQRSTUÙVWXYZ<br>1234567890!@#\$%^&*<br>@ ABC abc #+=<br>next                                                                      |        | IPTV-ACTION                                                      |
| 1234567890 ! @ # \$ % ^ & *                                                                                                    | ESPACE | A À B C Ç D E È É F G H I J K L<br>M N O P Q R S T U Ù V W X Y Z |
| next                                                                                                    | 123    | 4 5 6 7 8 9 0 ! @ # \$ % ^ & *<br>⊕ ABC abc #+=                  |
|                                                                                                    |        | next                                                             |

Étape 7: Inscrire le URL du portail: Diablo : http://diablo-pro.com:2095/c Ohbentv : http://san-tp.live:8080/c

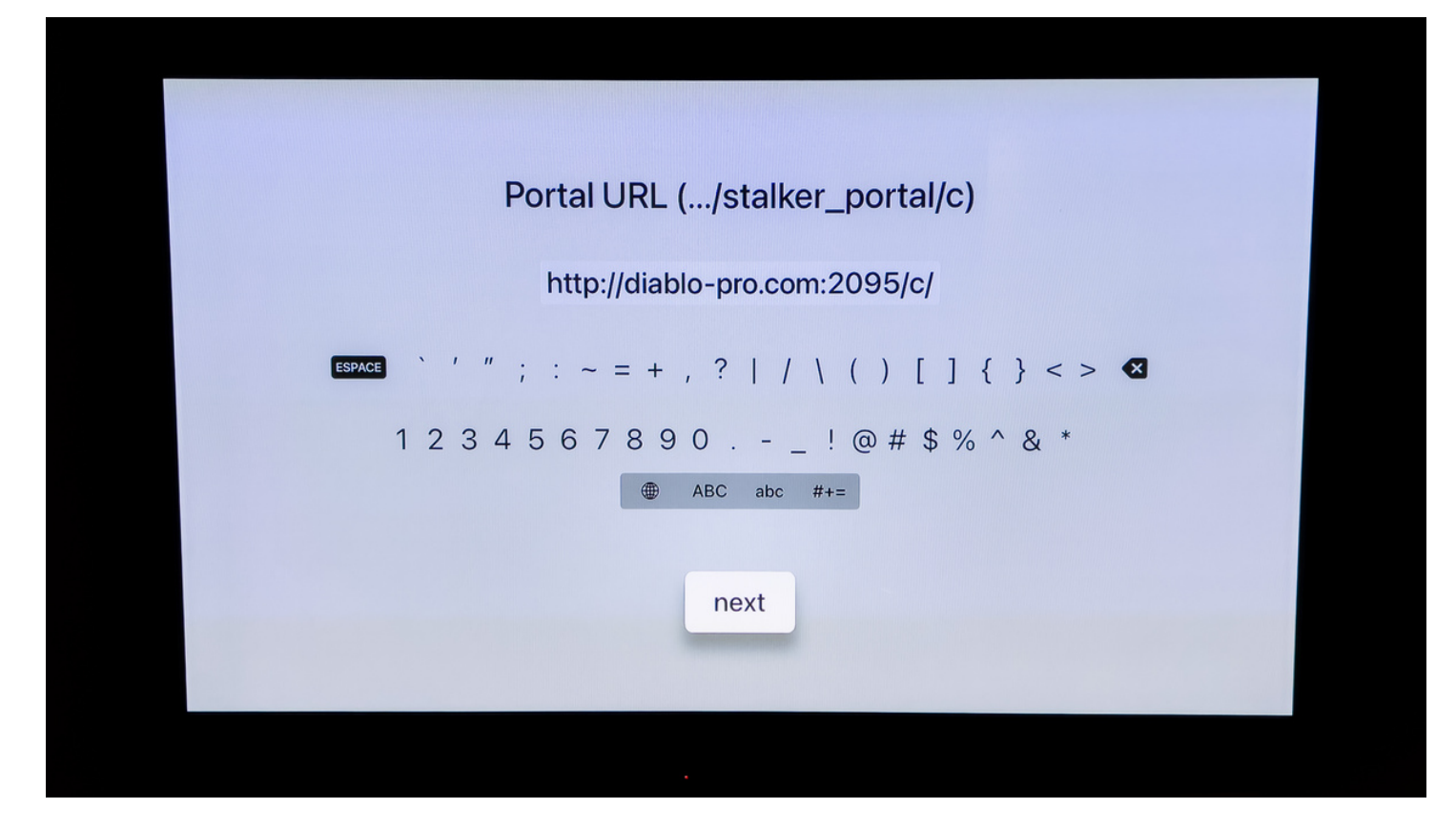

# Étape 8: À cette étape un de nos agents vous fournira une adresse MAC à inscrire

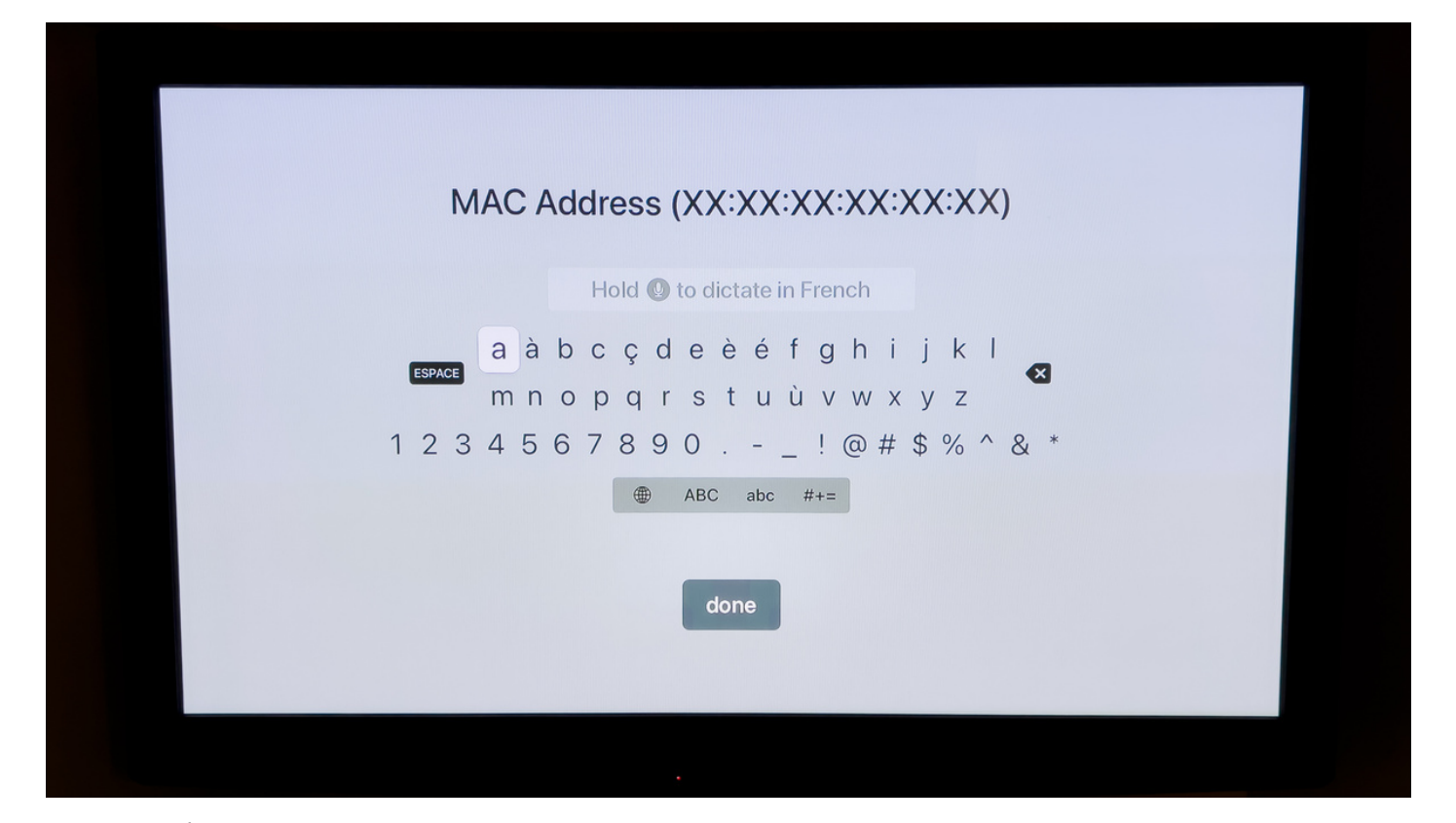

Étape 9: Une fois toutes les informations inscrites appuyer sur Add et la connexion à notre serveur va s'effectuer. Bravo vous avez terminé :)

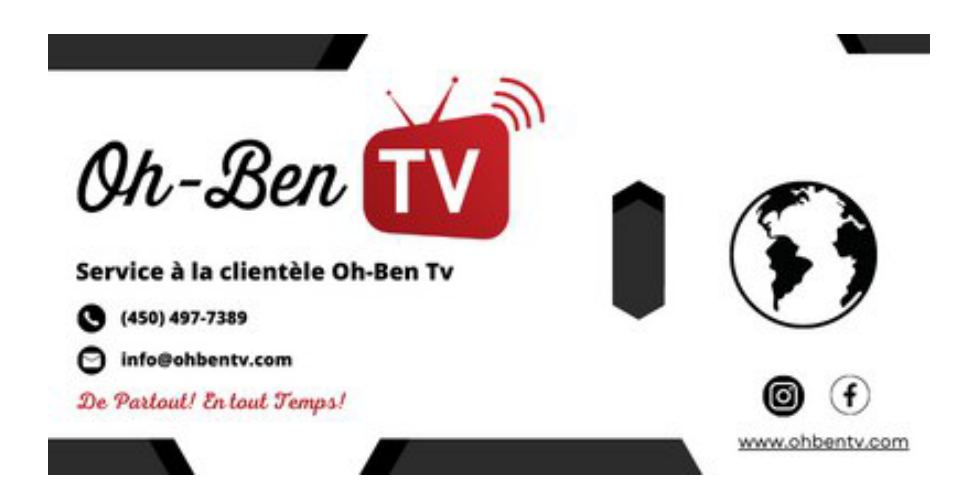